## Oricând aici pentru a vă ajuta

Înregistrați-vă produsul și obțineți asistență la www.philips.com/welcome

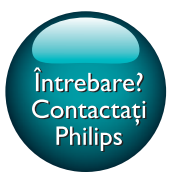

PI3910

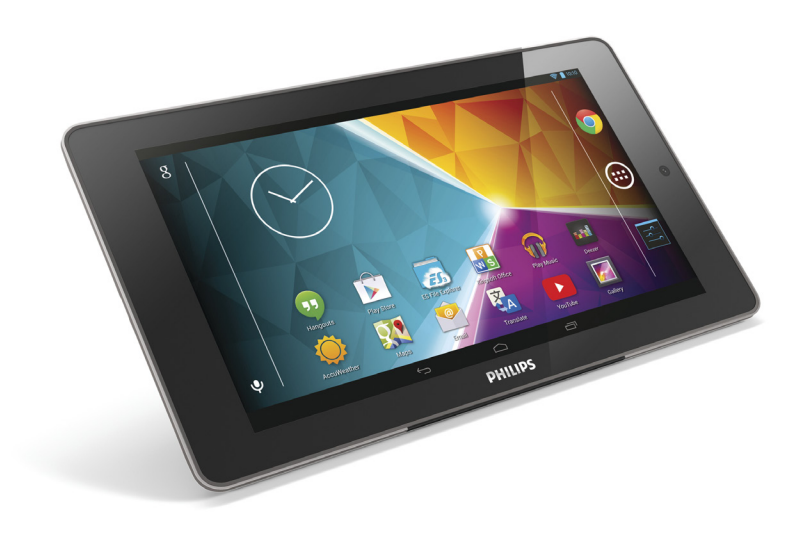

# Manual de utilizare

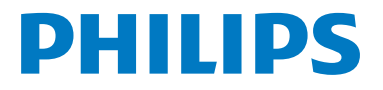

## Cuprins

| 1 | <b>Instrucțiuni importante privind</b><br><b>siguranța</b><br>Siguranța | 3<br>3 |
|---|-------------------------------------------------------------------------|--------|
|   | Conformitate                                                            | 3      |
|   | Grija pentru mediu                                                      | 3      |
|   | Notă                                                                    | 4      |
|   | Ofertă scrisă                                                           | 4      |
| 2 | Imagine ansamblu                                                        | 5      |
|   | Comenzi                                                                 | 5      |
|   | Ecranul de inceput                                                      | 5      |
|   | Utilizați meniul vertical pentru                                        | /      |
|   | opțiunile de configurare                                                | 6      |
| 3 | Primii paşi                                                             | 7      |
|   | Incărcarea bateriei                                                     | 7      |
|   | Economisirea energiei bateriei                                          | /      |
|   | Pornirea sau oprirea dispozitivului                                     | /      |
| 4 | Noțiuni de bază                                                         | 8      |
|   | Găsirea aplicațiilor                                                    | 8      |
|   | Utilizarea ecranului                                                    | 9      |
|   | Activarea sau dezactivarea rotirii<br>ecranului                         | 9      |
|   | Blocarea/deblocarea ecranului                                           | 10     |
|   | Personalizarea ecranului de început<br>Adăugati pictograme pentru       | 10     |
|   | aplicații și mini-aplicații                                             | 10     |
|   | Ștergerea elementelor                                                   | 10     |
|   | Mutarea elementelor                                                     | 11     |
|   | Adăugarea imaginilor de fundal                                          | 11     |
|   | Introducerea textului                                                   | 11     |
|   | Selectarea metodelor de introducere                                     | 11     |
|   | Introducerea textului                                                   | 11     |
|   | Utilizarea tastaturii Android                                           | 11     |
|   | Editarea textului                                                       | 12     |
| 5 | Conexiuni                                                               | 14     |
|   | Conectarea la Internet                                                  | 14     |
|   | Conectarea la calculator                                                | 14     |
|   | Utilizarea unui card Micro SD                                           | 15     |

|    | Conectarea la un HDTV                      | 15  |
|----|--------------------------------------------|-----|
|    | Conectarea la Bluetooth                    | 16  |
|    | Conectarea la dispozitive Bluetooth        | 16  |
|    | Trimiterea sau primirea fişierelor         |     |
|    | prin Bluetooth                             | 17  |
|    | Ascultare muzică de la căștile             |     |
|    | stereo cu Bluetooth și boxe                | 17  |
| 6  | Aplicații                                  | 18  |
|    | Instalarea aplicațiilor                    | 18  |
|    | Play Store                                 | 18  |
|    | Alte surse                                 | 18  |
|    | Gestionarea aplicațiilor                   | 19  |
| 7  | Browser                                    | 20  |
|    | Adăugarea unui semn de carte               | 20  |
| 8  | E-mail                                     | 21  |
|    | Configurarea contului dvs. de e-mail       | 21  |
|    | Selectarea setărilor contului              | 21  |
|    | Verificarea mesajelor dvs. de e-mail       | 21  |
|    | Compunerea mesajelor e-mail                | 22  |
|    | Organizarea mesajelor e-mail               | 22  |
| 9  | Instrumente                                | 24  |
|    | Cameră video                               | 24  |
|    | Puteți realiza fotografii sau              |     |
|    | înregistra clipuri video                   | 24  |
|    | Calendar                                   | 25  |
| 10 | Utilizarea dispozitivului în rețele        |     |
|    | de companie                                | 26  |
|    | Instalarea datelor de conectare securizatã | ă26 |
|    | Configurarea contului dvs. Microsoft       |     |
|    | Exchange                                   | 26  |
|    | Adăugarea VPN                              | 27  |
| 11 | Setări                                     | 28  |
|    | WIRELESS ȘI REȚELE                         | 28  |
|    | Wi-Fi                                      | 28  |
|    | Mod Avion                                  | 28  |
|    | Setări VPN                                 | 28  |
|    | DISPOZITIV                                 | 28  |
|    |                                            |     |

| Ave | eți nevoie de ajutor?                     |    |
|-----|-------------------------------------------|----|
| 14  | Garanție                                  | 36 |
| 13  | Date tehnice                              | 34 |
|     | Actualizarea firmware-ului online         | 33 |
| 12  | Verificarea actualizărilor de<br>firmware | 33 |
|     | Stare și informații despre dispozitiv     | 32 |
|     | Actualizări de sistem                     | 32 |
|     | Despre tableta                            | 32 |
|     | Kotire automata ecran                     | 32 |
|     | Accesibilitate                            | 32 |
|     | Setarea manuală                           | 32 |
|     | Setare automată                           | 31 |
|     | Dată și oră                               | 31 |
|     | CONTURI                                   | 31 |
|     | Resetare                                  | 31 |
|     | vorbire                                   | 31 |
|     | leșirea pentru transformare text în       | _  |
|     | Căutare vocală                            | 31 |
|     | Dicționarul personal                      | 31 |
|     | Limba                                     | 31 |
|     | Limbă și introducere                      | 31 |
|     | Instalare de pe card SD                   | 31 |
|     | Date de conectare de încredere            | 30 |
|     | Verificare aplicații                      | 30 |
|     | Surse necunoscute                         | 30 |
|     | Administratorii dispozitivului            | 30 |
|     | Parole vizibile                           | 30 |
|     | Blocarea ecranului                        | 30 |
|     | Securitate                                | 30 |
|     | Acces la locație                          | 29 |
|     | Aplicații                                 | 29 |
|     | Baterie                                   | 29 |
|     | Depozitarea                               | 29 |
|     | Setare captură de ecran                   | 29 |
|     | HDMI                                      | 29 |
|     | Ecran                                     | 28 |
|     | Sunet                                     | 28 |

unde puteți accesa un set complet de materiale de suport, precum manualul de utilizare, cele mai recente actualizări de software și răspunsuri la întrebările frecvente.

www.philips.com/welcome

## Instrucţiuni importante privind siguranţa

### Siguranța

Utilizați exclusiv atașamentele/accesoriile specificate de producător.

Utilizați numai sursele de alimentare listate în manualul de utilizare.

Produsul nu trebuie să fie expus la picurare sau stropire.

Nu așezați nicio sursă de pericol pe dispozitiv (de exemplu, obiecte umplute cu lichid, lumânări aprinse).

Bateriile (set de baterii sau baterii instalate) nu trebuie expuse la căldură excesivă, precum lumina soarelui, foc sau alte surse similare.

Când ștecherul adaptorului de conectare directă este utilizat ca dispozitiv de deconectare, dispozitivul de deconectare va rămâne întotdeauna operațional.

#### Avertisment

- Nu scoateți niciodată carcasa acestui aparat.
- Nu lubrifiați niciodată nicio piesă a acestui aparat.Nu amplasați niciodată aparatul deasupra altor
- echipamente electrice.
- Feriți acest produs de lumina directă a soarelui, de flăcări deschise sau de căldură.
- Asigurați-vă că aveți întotdeauna acces ușor la cablul de alimentare, ștecher sau adaptor pentru a deconecta aparatul de la alimentare.

#### Siguranța auzului

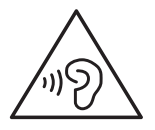

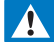

#### Avertisment

- Pentru a preveni eventuale deteriorări ale auzului, nu ascultați la niveluri de volum înalt pentru perioade îndelungate.
- O presiune excesivă a sunetului emis de căşti poate cauza deteriorarea auzului.

Tensiunea maximă de ieșire a playerului nu este mai mare de 150 mV.

## Conformitate

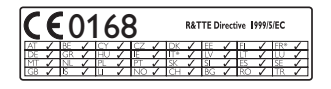

Acest produs este în conformitate cu directiva 1999/5/CE.

O copie a Declarației de conformitate CE este disponibilă în versiunea Format document portabil (PDF) la adresa www.philips.com/ support.

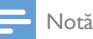

 Plăcuţa cu tipul aparatului este localizată pe partea posterioară a produsului.

## Grija pentru mediu

#### Informații de mediu

Toate ambalajele inutile au fost omise. Am încercat să realizăm un ambalaj uşor de separat în trei materiale: carton (cutie), spumă de polistiren (umplutură) și polietilenă (pungi, foaie protectoare de spumă.)

Sistemul dvs. se compune din materiale care pot fi reciclate și reutilizate în condițiile dezasamblării de către o companie specializată. Vă rugăm să respectați reglementările locale privind eliminarea la deșeuri a materialelor de ambalare sau a echipamentelor vechi.

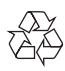

Produsul dumneavoastră este proiectat și fabricat din materiale și componente de înaltă calitate, care pot fi reciclate și reutilizate.

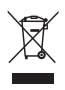

Când această pubelă cu un X peste ea însoțește un produs, înseamnă că produsul face obiectul Directivei europene CEE 2002/96/EC. Vă rugăm să vă informați despre sistemul separat de colectare pentru produse electrice și electronice.

Vă rugăm să acționați în concordanță cu regulile dumneavoastră locale și nu evacuați produsele vechi împreună cu deșeurile menajere obișnuite. Evacuarea corectă a produsului dumneavoastră vechi ajută la prevenirea consecințelor potențial negative asupra mediului și sănătății omului.

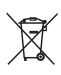

Produsul dumneavoastră conține baterii asupra cărora se aplică Directiva Europeană 2006/66/ EC, care nu pot fi evacuate împreună cu gunoiul menajer.Vă rugăm să vă informați cu privire la regulile locale de colectare separată a bateriilor deoarece evacuarea corectă ajută la prevenirea consecințelor negative asupra mediului înconjurător și a sănătății omului.

Duceți întotdeauna produsul la un profesionist pentru a îndepărta bateria încorporată.

### Notă

#### Ofertă scrisă

WOOX Innovations se oferă prin prezentul document să livreze, la cerere, o copie a codului sursă integral, corespunzător pachetelor de software open source cu drepturi de autor utilizate în cadrul acestui produs, pentru care este solicitată această ofertă de către licențele respective.

Această ofertă este valabilă pe o perioadă de până la trei ani după achiziția produsului. Pentru a obține codul sursă, contactați open.source@ woox.com. Dacă preferați să nu utilizați e-mailul sau dacă nu primiți confirmarea de primire în termen de o săptămână de la trimiterea e-mail-ului la această adresă, scrieți Echipei Open Source la 6/F, clădirea Philips Electronics, Science Park East Avenue 5, Hong Kong Science Park, Noile Teritorii, Hong Kong. Dacă nu primiți în timp util confirmarea scrisorii dvs., trimiteți un e-mail la adresa de mai sus.

Acest produs este bazat parțial pe software Open Source.Textul și confimarea licenței pot fi obținute din dispozitiv, de la <a>> Despre tabletă > Informații juridice.</a>

Specificațiile pot fi modificate fără preaviz. Philips și emblema Philips în formă de scut sunt mărci comerciale înregistrate ale Koninklijke Philips N.V. și sunt utilizate de WOOX Innovations Limited sub licență de la Koninklijke Philips N.V.WOOX Innovations își rezervă dreptul de a modifica produsele în orice moment, fără a fi obligată să ajusteze componentele anterioare în conformitate cu respectiva modificare.

## 2 Imagine ansamblu

## Comenzi

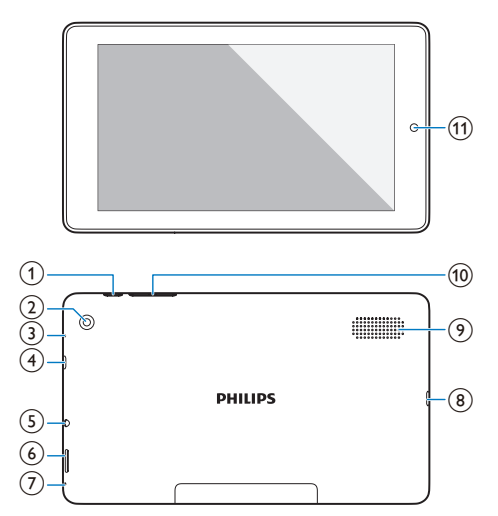

#### 1 Buton de pornire/blocare

- Apăsați și țineți apăsat: porniți sau opriți dispozitivul.
- Apăsați: blocați/deblocați ecranul; Pentru a debloca ecranul, trageți lacătul până la o pictogramă.
- Obiectiv cameră posterioară

#### 3 RESET

 Apăsați orificiul cu vârful unei agrafe de birou atunci când ecranul nu răspunde la apăsarea tastelor.

#### (4) Micro HDMI

 Conector de ieșire audio/video pentru un televizor de înaltă definiție (HDTV)

#### 5 6

(6)

Conector de 3,5 mm pentru căşti

• Slot pentru cardul Micro SD

### 7 🖢

Microfon

#### 8 🔶

 Conector USB pentru transfer de date și încărcare

#### 9 Difuzor

- 10 +, -
  - Apăsaţi: creşteţi/reduceţi volumul.
  - Apăsați și țineți apăsat: creșteți/reduceți rapid.
- (1) Obiectiv cameră frontală

## Ecranul de început

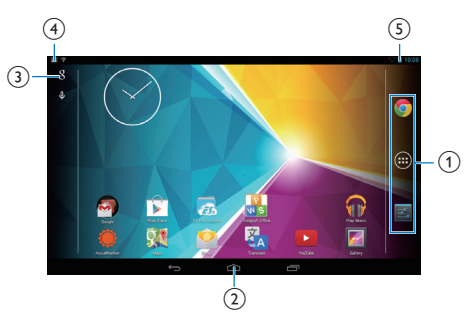

- Chrome: browser-ul web de la Google
   APLICAȚII/MINI-APLICAȚII: Listați toate aplicațiile sau mini-aplicațiile.
   Setări: Personalizați setările Pl3910.
- Atingeți pentru a reveni la ecranul de început.

: Mergeți înapoi cu un nivel.

☐ : Afişaţi aplicaţiile recente pe care le-aţi accesat.

I (pentru unele aplicații):Vizualizați meniul de opțiuni.

#### 3 Căutare Google

- 8 : Utilizați caseta de căutare rapidă pentru a căuta în PI3910 sau pe web.
- 4 : Căutare vocală Google

#### (4) Notificări

• Trageți în jos bara pentru a verifica evenimentele.

5 Timp, opțiuni de configurare

• Trageți în jos bara pentru a selecta opțiunile de configurare.

### Utilizați meniul vertical pentru opțiunile de configurare

1 Trageți în jos bara superioară ca în figură.

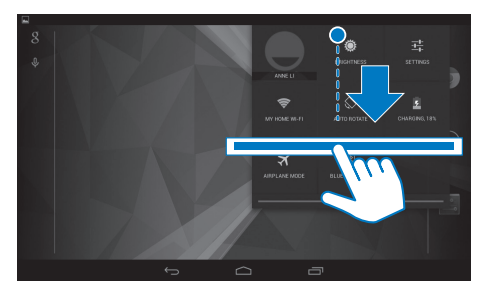

2 Atingeți pictograma pentru a selecta opțiunile dorite.

۲

• Modificați luminozitatea ecranului

Ŧ

• Comutați la meniul de setări

Ş

• Porniți sau opriți Wi-Fi-ul

ا ک

- Activarea sau dezactivarea rotirii ecranului
- 9
- Se încarcă bateria

 Activați sau dezactivați modul avion. Când modul avion este activat, accesul la conexiunea wireless este dezactivat.

\*

Porniți sau opriți Bluetooth-ul

## 3 Primii paşi

## Încărcarea bateriei

**PI3910** are o baterie încorporată ce poate fi încărcată prin conectorul USB al adaptorului de alimentare USB.

Prima dată când utilizați **PI3910**, încărcați **PI3910** timp de peste 5 ore.

> Prin utilizarea cablului USB, conectați Pl3910 la adaptorul de alimentare USB furnizat.

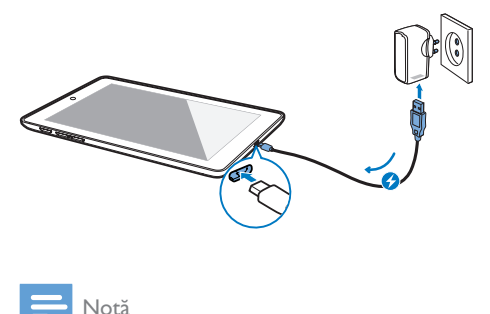

 Bateriile reîncărcabile au un număr limitat de cicluri de încărcare. Durata de viață a bateriei și numărul de cicluri de încărcare variază în funcție de utilizare și setări.

#### Economisirea energiei bateriei

 Pentru a economisi energia bateriei şi a mări timpul de redare, procedaţi astfel:

#### Utilizați modul inactiv

După perioada de timp selectată, **PI3910** trece în modul inactiv iar ecranul se oprește automat. Pentru a economisi energia bateriei, procedați astfel:

- Pentru a opri Wi-Fi în timpul modului inactiv,

- 1 Accesați 🔳 > Wi-Fi.
- (2) În bara superioară, selectaţi I > Avansat > Menţinere Wi-Fi pornit în timpul modului inactiv. Selectaţi Niciodată.

## Pornirea sau oprirea dispozitivului

Apăsați și mențineți apăsat butonul de alimentare/blocare până când dispozitivul pornește sau se oprește.

## 4 Noțiuni de bază

## Găsirea aplicațiilor

Navigați pe ecranul de început pentru a găsi o aplicație:

- Glisați stânga/dreapta pentru a selecta o pagină;
- Alternativ, atingeți 
   e pentru a deschide lista de aplicații. Glisați stânga/dreapta pentru a derula prin listă;

#### 😽 Sugestie

La **PI3910**, puteți instala aplicații din **Play Store** sau din alte surse.

#### >

Play Store:

 Descărcați diferite aplicații, jocuri și altele.

#### ¶۹]

Setări:

• Personalizați setările **PI3910**.

#### 6

#### Redare muzică:

- Redați muzica stocată pe PI3910.
- Serviciu de muzică online de la Google

#### **F**

Galerie:

• Vizualizați fotografiile și clipurile video stocate sau realizate pe **PI3910**.

#### ø

#### Photos:

• Serviciul de partajare a fotografiilor de la Google

### 

- YouTube:
  - Serviciul video online de la Google

#### Play Movies & TV:

 Serviciul de filme şi TV online de la Google (disponibil în unele țări)

#### 

#### Deezer:

 Serviciu de muzică online (disponibil în unele ţări)

#### U Dlavi I

#### Play Books:

 Serviciul de cărți online de la Google (disponibil în unele țări)

#### 2

#### Play Games:

• Serviciu online de jocuri de la Google

#### 0

#### Chrome:

Browser-ul web de la Google

#### Browser:

• Navigați pe pagini web.

#### 8

#### Căutare Google:

• Căutați pe PI3910 sau pe web.

#### ٩

#### Căutare vocală

• Servicii de căutare și acționare vocală de la Google

#### Q.

#### Maps:

• Serviciul de hărți Google

### Local:

• Acces rapid la funcția de căutare a locurilor în Google Maps

### Navigare:

 Acces rapid la funcția de navigare în Google Maps

### 

#### Earth:

 Vizualizare satelit a hărților (disponibil în unele țări)

- E-mail:Configurați contul dvs. de e-mail pe PI3910.
- Μ

#### Gmail:

• Serviciul de e-mail Google

#### Φ

- Hangouts:
  - Serviciul de chat de la Google

#### Q

#### Persoane:

• Lista contactelor dvs., inclusiv cele de pe Gmail

#### 8 / 0

#### Google+/ Orkut:

 Serviciul de reţele de socializare de la Google

#### B

#### Blogger:

• Serviciul de blogging de la Google

#### 8°

#### Setări Google:

• Selectați setările pentru serviciile Google.

#### 0

#### Descărcări:

 Vizualizați lista descărcărilor dvs. de pe web.

#### Æ\$

#### ES File Explorer:

 Navigați în fișierele/folderele de pe Pl3910, instalați aplicații și gestionați fișiere.

#### 9 91 S

#### Kingsoft Office:

• Creați și administrați fișierele doc, text, Powerpoint și Excel.

#### Drive:

• Serviciul de stocare în cloud de la Google

#### 0

#### Cameră:

 Realizați fotografii sau înregistrați clipuri video.

#### ξ<sub>Α</sub>

#### Translate

• Serviciul de traduceri online de la Google

#### 31

#### Calendar:

 Adăugaţi evenimente şi setaţi memento-uri pentru evenimentele dvs.

#### <mark>.</mark> Кеер:

• Creare rapidă de note.

#### Ceas:

• utilizați temporizatorul, ceasul cu alarmă și cronometrul.

#### 

## Calculator

#### Recorder sunet:

• Înregistrați și ascultați mesaje vocale.

#### ۲

#### AccuWeather

• Serviciul de prognoză meteo online

## Utilizarea ecranului

#### Activarea sau dezactivarea rotirii ecranului

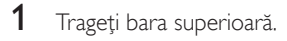

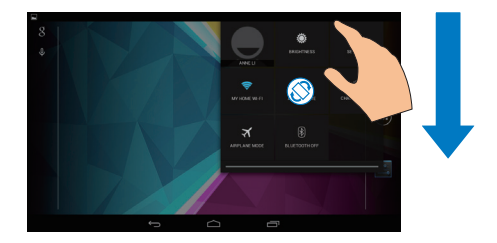

2 În meniul vertical, atingeți • / © pentru a activa sau dezactiva rotirea ecranului.

#### Blocarea/deblocarea ecranului

Prin blocarea ecranului, puteţi bloca comenzile tactile de pe ecran (cu excepţia unor aplica∏ii sau mini-aplicaţii). Astfel, operaţiunile nedorite sunt împiedicate.

#### Blocare automată

După un timp, ecranul devine întunecat și se blochează automat. Pentru a seta perioada de timp, accesați **=** > **Afişaj** > **Mod inactiv**. **Pentru a bloca manual ecranul** 

• Apăsați butonul de pornire/blocare. Pentru a debloca ecranul

- 1 Dacă este necesar, apăsați butonul de pornire/blocare pentru a afișa lacătul.
- 2 Trageți lacătul până la o pictogramă.

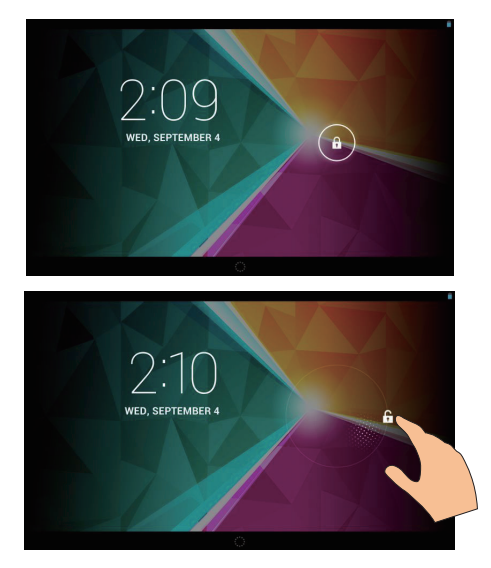

### Personalizarea ecranului de început

Pentru a accesa rapid funcții din ecranul de început, puteți adăuga și rearanja elementele.

## Adăugați pictograme pentru aplicații și mini-aplicații

- 1 Glisați stânga/dreapta pentru a selecta o pagină.
  - Dacă este necesar, atingeți 
     pentru a reveni la ecranul de început.
  - Asiguraţi-vă că pagina nu este plină.

Atingeţi 

 Atingeţi APLICAŢII sau
 MINI-APLICAŢII pentru a deschide
 lista de aplicaţii sau mini-aplicaţii.

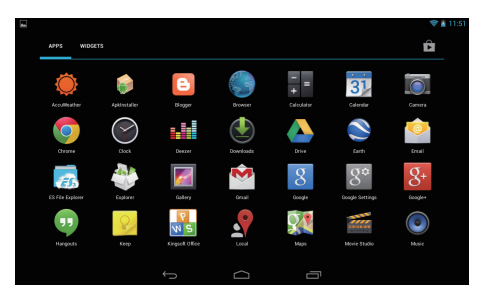

- 2 Apăsați și țineți apăsată o pictogramă sau mini-aplicație până când este afişată pagina.
  - Pictograma sau mini-aplicaţia este adăugată la pagina selectată.

#### Ştergerea elementelor

- Apăsați și țineți apăsat un element pentru a debloca.
- 2 Trageți elementul până la ★.

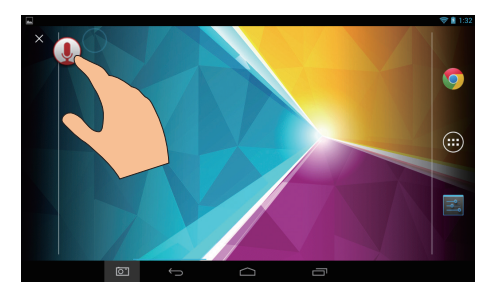

#### Mutarea elementelor

- 1 Apăsați și țineți apăsat un element pentru a debloca.
- 2 Trageți elementul într-un spațiu de pe pagină.
- **3** Eliberați elementul.
  - ↦ Elementul se va muta în acel spațiu.

#### Adăugarea imaginilor de fundal

- Din ecranul de start, accesați > Afişaj > Fundal.
- 2 Selectați opțiunile dvs.

### Introducerea textului

Cu tastatura de pe ecran, puteți introduce text în mai multe limbi.

#### Selectarea metodelor de introducere

- Din ecranul de început, selectați Setări
   > Limbă și introducere.
- 2 Selectați-vă metodele de introducere. Tastatura Android: pentru mai multe limbi Tastare prin Google Voice: pentru introducerea de text prin voce

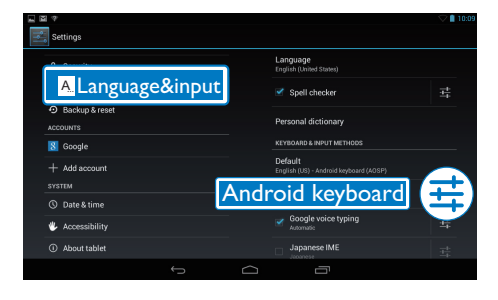

#### Introducerea textului

1 Apăsați caseta de introducere text pentru a afișa tastatura de pe ecran.

2 Atingeți tastele pentru a introduce textul.

- Pentru a șterge o intrare înaintea cursorului, • Selectați < x.
- Pentru a vă deplasa la următoarea linie,
  - Selectați 🕂.

#### Utilizarea tastaturii Android

## Selectarea setărilor de tastatură sau a limbilor de introducere

• Pe tastatura de pe ecran, atingeți 辈.

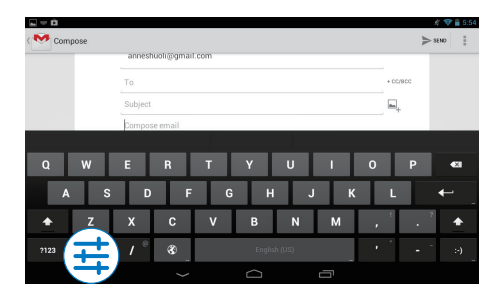

## Comutarea între limbile de introducere selectate

- Adăugați la lista de opțiuni limbile pe care le utilizați des.
  - Pe tastatura de pe ecran, atingeţi ± > Limbi de introducere.
  - (2) Atingeți caseta de bifare pentru a selecta limbile.
- 2 Pe tastatura de pe ecran, atingeți și țineți apăsat 30 pentru a selecta o limbă.

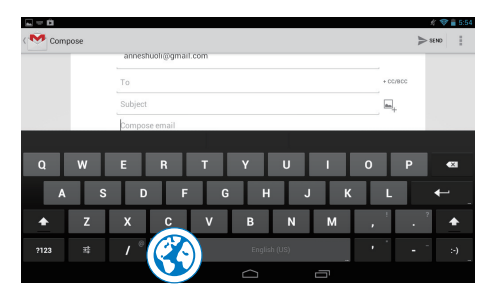

#### Comutarea între litere și numere/ simboluri

Atingeți ?123 sau ABC.

 Sugestie

 Pe tastatura cu numere/simboluri, atingeți ~ \{ pentru a comuta între numere/simboluri și pentru mai multe variante de simboluri.

#### Comutarea între majuscule și minuscule

 Atingeți ♠ în mod repetat pentru a comuta între ♠ și ♣.
 ♦ : Următoarea literă pe care o introduceți este majusculă.

 $\Delta$  :Toate litere introduse sunt minuscule.

Pentru a comuta la modul de introducere doar cu majuscule,

- Apăsați și țineți apăsat ◆ sau ◆.
   → Butonul se modifică în albastru.
- 2 Atunci când se aude un clic, eliberați butonul.
  - ↦ Se afişează 📤.
  - → Toate litere introduse sunt cu majuscule.

#### Comutarea la alte opțiuni pe un buton

- Apăsați și țineți apăsat butonul marcat cu un simbol în colțul din dreapta jos/sus.
  - → Se afişează un ecran pop-up.

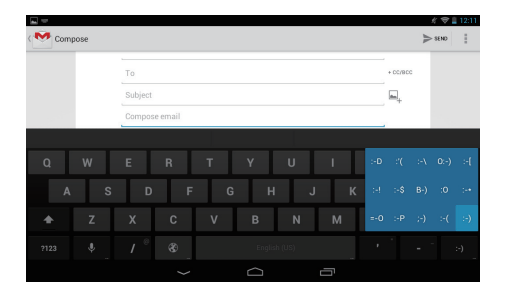

#### Editarea textului

Puteți tăia, copia și lipi textul pe care l-ați introdus.

#### Copierea sau tăierea textului selectat

- 1 Apăsați și țineți apăsat textul până când este afișat ecranul pop-up.
  - Este selectat cuvântul curent, cu marcaje pentru poziţiile de început şi de final.
- 2 Trageți marcajele pentru a selecta sau modifica pozițiile de început/final.
  - Atingeți Selectare tot pentru a selecta tot textul.

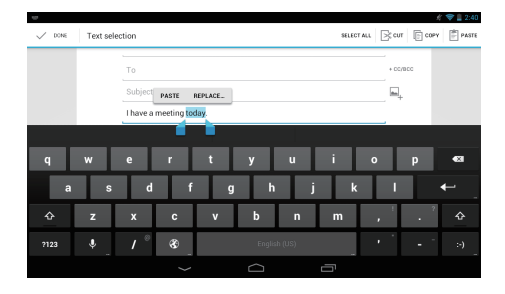

#### 3 Atingeți Copiere sau Tăiere.

→ Textul selectat este copiat sau tăiat.

#### Lipirea textului selectat

- 1 Plasați cursorul într-o poziție.
- 2 Apăsați și țineți apăsată poziția până când este afișat ecranul pop-up.
  - În ecranul pop-up, este afişată opţiunea
     Lipire.
  - → Atingeți Lipire.Textul este lipit în poziția selectată.

|         |                         | # 🗢 📱 2:41    |
|---------|-------------------------|---------------|
| Compose |                         | <b>≥</b> 5€N0 |
|         | To                      | + 00/800      |
|         | Subject PASTE           | R.            |
|         | I have a meeting today. |               |
|         |                         |               |
| q w     | ertyu i o               | p 421         |
| a s     | d f g h j k             | I ←           |
| ⇔ z     | x c v b n m ,           | · · · �       |
| 2123 V  | / @ 89 English (US) *   | - ·:-)        |
|         |                         |               |

## 5 Conexiuni

### Conectarea la Internet

Conectați **PI3910** la un router wireless (punct de acces). Puteți conecta **PI3910** la rețeaua construită în jurul routerului.

Pentru a vă conecta la Internet, asigurați-vă că routerul se conectează la Internet direct și că nu este necesară apelarea pe calculator.

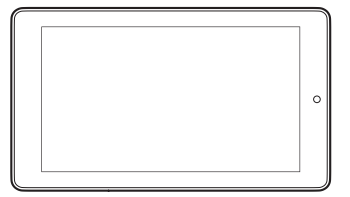

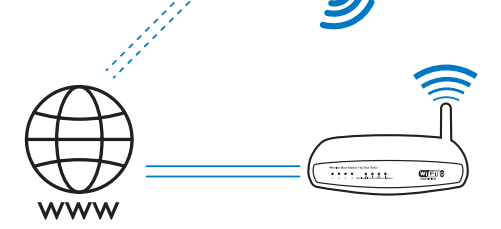

- Din ecranul de început, atingeți Setări>
   Wi-Fi.
- Selectați opțiunea de pornire a funcției Wi-Fi.
  - → Veţi vedea o listă a reţelelor Wi-Fi din raza de acţiune.

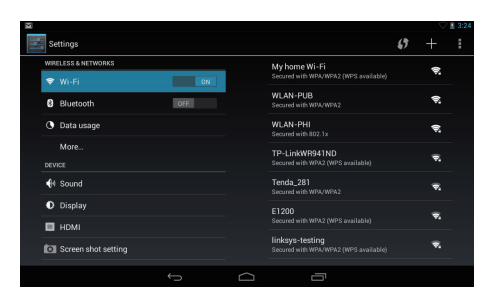

- 3 Conectați PI3910 la o rețea:
  - 1 Atingeți pentru a selecta o rețea.
  - Pe ecranul pop-up, introduceţi parola la reţea.
    - este afişat în bara de stare atunci când conexiunea Wi-Fi este finalizată cu succes.
    - Data următoare când porniţi Pl3910, Pl3910 se conectează automat la reţeaua conectată anterior.

#### - Notă

- Dacă filtrarea de adrese MAC este activată pe routerul dvs., adăugați adresa MAC a PI3910 la lista de dispozitive permise să se alăture reţelei. Pentru a găsi adresa MAC Wi-Fi, accesați Setări > Despre tabletă > Stare pe ecranul de început.
- Pentru a actualiza lista reţelelor, selectaţi 
   Scanare în colţul din dreapta sus al ecranului.
- Dacă ați dezactivat difuzarea SSID sau ați ascuns numele rețelei wireless (SSID) a routerului, introduceți manual SSID-ul sau numele public al rețelei. Accesați I Setări > Wi-Fi. Pe bara superioară, selectați 4.
- Dacă DHCP (protocolul de configurare dinamică a gazdei) nu este disponibil sau este dezactivat pe router, introduceți manual adresa IP a PI3910.

### Conectarea la calculator

Conectați **PI3910** la un calculator prin cablul USB.

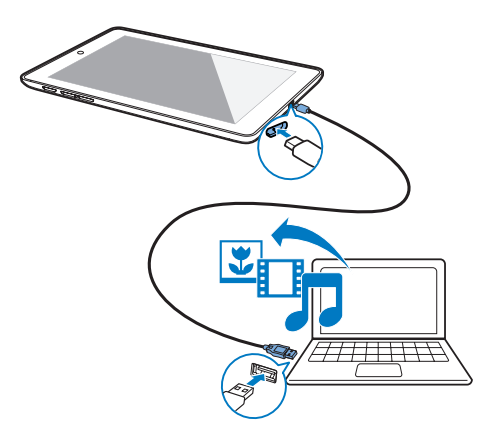

Pentru a transfera aplicații sau fișiere media de pe calculatorul dvs. pe **PI3910**,memoria internă sau cardul SD.

## Utilizarea unui card Micro SD

Introduceți un card Micro SD (până la 32 GB) în **PI3910**. Puteți extinde capacitatea de memorie a **PI3910**.

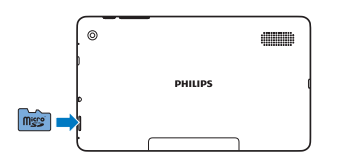

## Conectarea la un HDTV

Conectați **PI3910** la un televizor de înaltă definiție (HDTV). Puteți viziona pe HDTV fotografiile și clipurile video redate pe **PI3910**.

#### 1 De pe PI3910,

Conectați un cablu HDMI (vândut separat) la:

mufa **Micro HDMI** de pe **PI3910** și mufa de intrare **HDMI** de la televizor.

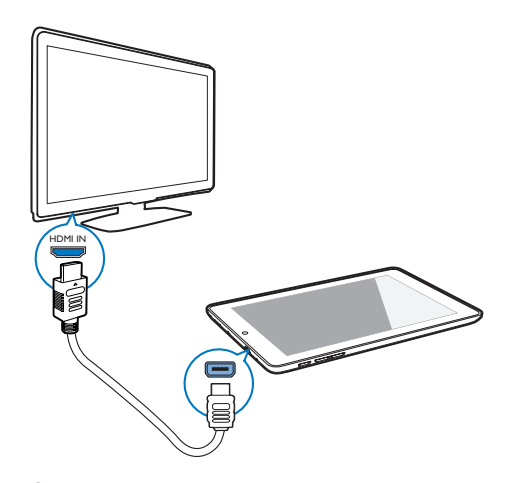

- 2 De pe televizor, comutați la sursa de intrare **PI3910**:
  - Utilizați butonul sursă de pe telecomanda televizorului dvs. pentru a selecta conectorul de intrare ce se conectează la **PI3910**.

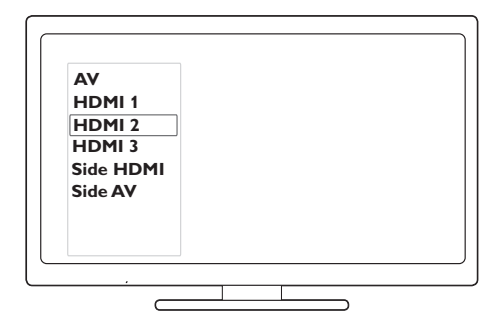

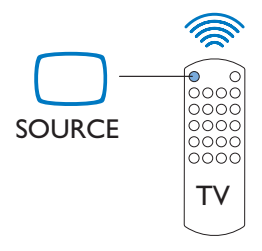

- 3 Pe PI3910, atingeți Setări > HDMI. Selectați rezoluția de ieşire acceptată de televizorul dvs.
  - De pe Pl3910, atunci când este utilizat conectorul Micro HDMI, apăsați butonul de pornire/blocare pentru reveni la ecranul anterior.
  - 🔆 Sugestie
- Ca interfață audio/video compactă, HDMI transmite date digitale necomprimate. Cu conexiunea HDMI, conținutul video/audio de înaltă definiție poate prezenta o calitate video și audio optimă pe un HDTV.

## Conectarea la Bluetooth

Prin Bluetooth, puteți efectua următoarele în mod wireless pe **PI3910**:

- Primiți sau trimiteți fișierele de pe sau către un alt dispozitiv Bluetooth conectat;
- Ascultați muzică prin căștile stereo cu Bluetooth;
- Ascultați muzică de la difuzoare prin Bluetooth, precum Philips SHOQBOX.

#### Conectarea la dispozitive Bluetooth

Puteți conecta **PI3910** cu dispozitivele Bluetooth în următoarele moduri:

- Conectați un alt dispozitiv Bluetooth;
- Conectați-vă printr-un alt dispozitiv Bluetooth.

#### 🔆 Sugestie

 Înainte de a efectua conexiunea, consultați manualul de utilizare al dispozitivului Bluetooth pentru a obține parola de sincronizare Bluetooth. Sau, încercați 0000 sau 1234.

#### Conectarea altor dispozitive Bluetooth

Asigurați-vă că dispozitivul este detectabil de un alt dispozitiv Bluetooth.

- Pentru informații, consultați manualul de utilizare al dispozitivului Bluetooth.
- 2 Pe PI3910, căutați dispozitivul Bluetooth:
  - Din ecranul de început, atingeți Setări > Bluetooth.
  - Selectați opțiunea de activare Bluetooth.

|    |      |                     |    |        |                                       | 0 🗢 1            | 5:30 |
|----|------|---------------------|----|--------|---------------------------------------|------------------|------|
| ţ, | Wi   |                     |    |        | 56                                    | ARCH FOR DEVICES |      |
|    | WIRI | ELESS & NETWORKS    |    |        | 0(2010                                |                  |      |
|    | ÷    | Wi-Fi               | ON |        | Not visible to other Bluetooth device |                  |      |
|    | 8    | Bluetooth           | ON | AVAILA | BLE DEVICES                           |                  |      |
|    | 0    | Data usage          |    |        |                                       |                  |      |
|    |      | More                |    |        |                                       |                  |      |
|    |      |                     |    |        |                                       |                  |      |
|    | 41   | Sound               |    |        |                                       |                  |      |
|    | 0    | Display             |    |        |                                       |                  |      |
|    |      | HDMI                |    |        |                                       |                  |      |
|    | 0    | Screen shot setting |    |        |                                       |                  |      |
|    | -    |                     |    |        |                                       |                  |      |
|    |      |                     |    |        |                                       |                  |      |

### ③ Atingeți CĂUTARE DISPOZITIVE. ➡ Dispozitivul este afişat sub DISPOZITIVE DISPONIBILE după ce este descoperit.

- **3** Sincronizați cu dispozitivul:
  - Pe PI3910, atingeţi dispozitivul şi introduceţi parola conform solicitării;
  - Pe dispozitiv, introduceți parola conform solicitării.
    - → Se afișează un mesaj atunci când sincronizarea este realizată.

#### Conectarea printr-un alt dispozitiv Bluetooth

- 1 Asigurați-vă că **PI3910** este detectabil de oricare alt dispozitiv Bluetooth:
  - Din ecranul de început, atingeți Setări > Bluetooth.
  - Selectați opțiunea de activare Bluetooth.
  - 3 Atingeți Pl3910.
    - → \* ProdDesc> este detectabil timp de două minute.

- 2 Pe dispozitivul Bluetooth, căutați și sincronizați cu **PI3910**.
  - Pentru informații despre paşi, consultați manualul de utilizare al dispozitivului Bluetooth.
  - 🔆 Sugestie
  - \* Pentru a modifica numele dispozitivului PI3910, accesați Setări > Bluetooth, atingeți şi selectați Redenumire tabletă.

#### Trimiterea sau primirea fișierelor prin Bluetooth

## Trimiterea fișierelor către un alt dispozitiv Bluetooth

- 1 Asigurați-vă că
  - ați sincronizat **PI3910** cu dispozitivul Bluetooth;
  - pe **PI3910** și dispozitivul Bluetooth, Bluetooth-ul este activat.
- 2 Pe **PI3910**, trimiteți fișiere prin Bluetooth:
  - În Galerie, redați o fotografie. Atingeți
     S Bluetooth.
  - (2) Atingeți dispozitivul sincronizat pentru a începe trimiterea.
    - Când trimiterea sau primirea este în curs, E este afişată în partea de sus a ecranului.
- **3** Pe dispozitivul Bluetooth, primiți fișiere:
  - Confirmați conform solicitării.
  - Salvați fișierele conform solicitării.

#### Primirea fișierelor de la dispozitivul Bluetooth

- 1 Asigurați-vă că
  - ați sincronizat PI3910 cu dispozitivul Bluetooth;
  - pe **PI3910** și dispozitivul Bluetooth, Bluetooth-ul este activat.
- 2 Pe dispozitivul Bluetooth, trimiteți fișiere la **PI3910** prin Bluetooth.
- **3** Pe **PI3910**, primiți fișierele:

- În partea de sus a ecranului, atingeți III.
   Confirmați conform solicitării.
  - Puteți, de asemenea, să găsiți fişierele primite în Setări> Bluetooth. Atingeți şi selectați Afişare fişiere primite.

## Ascultare muzică de la căștile stereo cu Bluetooth și boxe

## Conectarea căștilor stereo Bluetooth sau a boxelor

- Urmaţi paşii din secţiunea, Conectarea unui alt dispozitiv Bluetooth'' (consultati 'Conectarea altor dispozitive Bluetooth' la pagina 16).După efectuarea conectării, \* este afişată.
- Data următoare când activaţi Bluetooth-ul pe dispozitive, conexiunea Bluetooth este stabilită în mod automat.

#### Ascultare muzică de la căștile stereo cu Bluetooth sau de la boxe

- Redați muzică pe PI3910.
  - → Ascultați muzică de la căştile Bluetooth conectate sau de la boxe.

## 6 Aplicații

Cu ajutorul aplicațiilor, puteți accesa funcții, servicii și conținut audio/video divers de pe **PI3910**.

### Instalarea aplicațiilor

Pe PI3910, puteți instala aplicațiile din

 r (Play Store) prin Internet; sau
 alte surse, cum ar fi alte surse online, memoria internă a Pl3910, și cardul Micro SD pe care l-ați introdus în Pl3910.

#### **Play Store**

- Conectaţi-vă la sau creaţi-vă un cont Google pentru a accesa serviciile Google. Pentru a adăuga un cont Google, procedaţi astfel:
  - Accesați 
     (Play Store). Atingeți 
     > Conturi.

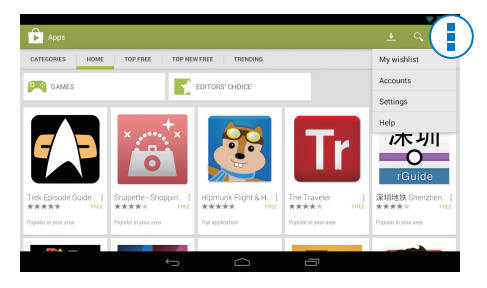

- Selectați Adăugare cont.
- (3) Urmați instrucțiunile de pe ecran pentru a adăuga un cont.
- 2 Căutați aplicațiile dorite.
  - Apăsați Q pentru a căuta după cuvinte cheie.
- **3** Descărcați aplicația:

- Atingeți aplicația. Confirmați după cum este necesar.
  - Atunci când descărcarea este finalizată, instalarea porneşte automat.
  - → Verificați bara de stare pentru a găsi starea. Dacă este necesar, atingeți pictograma pentru a porni instalarea conform solicitării.

#### 🔆 Sugestie

 Pentru a vă gestiona conturile, accesați Setări > CONTURI. Atingeți un cont pentru a selecta opțiunile dvs.

### Alte surse

## Pentru a permite instalarea din surse necunoscute

- Din ecranul de început, accesați 
   Securitate. Atingeți pentru a activa
   Surse necunoscute.
  - ➡ Dacă funcția este activată, caseta de bifare este selectată.

#### Descărcarea/transferul aplicațiilor

- Pentru a descărca aplicații din surse online, urmați instrucțiunile de pe ecran;
- Pentru a transfera aplicaţii în memoria internă sau pe cardul SD al dispozitivului, utilizaţi cablul USB pentru a conecta PI3910 la calculatorul dvs.

#### Inițierea instalării

- Aplicațiile descărcate încep instalarea automat;
- Pentru a găsi aplicațiile pe care le-ați transferat în memoria internă sau pe cardul SD, accesați 3. Găsiți aplicațiile și atingeți opțiunea pentru pornirea instalării.

### Gestionarea aplicațiilor

Puteți gestiona aplicațiile de pe **Pl3910**, de exemplu, puteți să instalați/dezinstalați aplicații, să opriți rularea aplicațiilor sau să selectați alte opțiuni.

- 1 Din ecranul de început, selectați Setări > Aplicații:
  - La DESCĂRCATE, găsiți aplicațiile pe care le-ați descărcat de pe Play Store sau din alte surse.
  - La ÎN RULARE, găsiți aplicațiile care rulează pe PI3910.
  - La TOATE, găsiți toate aplicațiile pe care le-ați instalat pe Pl3910.
- 2 Atingeți o aplicație.
  - → Sunt afișate opțiunile și informațiile.
- **3** Atingeți pentru a selecta o opțiune.

## 7 Browser

Cu •, puteți naviga pe pagini web.

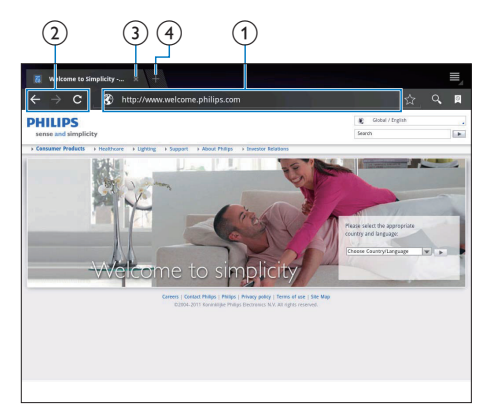

- 1 Din ecranul de început, atingeți •.
- 2 Atingeți pictogramele sau caseta de text pentru a efectua următoarele:
  - Introduceți adresa paginilor web. Atingeți ▶ pentru a porni căutarea.
  - Atingeți pictogramele pentru a căuta înapoi, înainte sau pentru a actualiza pagina web.
  - (3) Închideți pagina web.
  - (4) Deschideți o nouă pagină web.

#### Pentru a comuta între paginile web,

 În bara superioară, atingeți fila paginii web selectate.

# Adăugarea unui semn de carte

Adăugați un semn de carte. Puteți accesa rapid o pagină web vizitată.

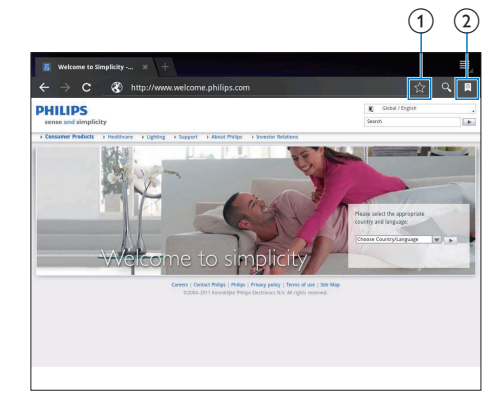

- Adăugați un semn de carte la pagina web curentă.
- 2 Accesați paginile web marcate cu semne de carte.

## 8 E-mail

Pe **PI3910**, puteți primi și trimite e-mailuri la fel ca pe un calculator. Procedați astfel:

> Configurați conturile dvs. de e-mail pe dispozitiv.

### Configurarea contului dvs. de e-mail

Pe **PI3910**, configurați conturile dvs. de e-mail în următoarele moduri:

- Configurați-vă conturile dvs. de mail POP3 or IMAP, sau
- Configurați-vă contul dvs. Microsoft Exchange pentru a vă accesa căsuţa poştală Exchange la serviciu (consultati 'Configurarea contului dvs. Microsoft Exchange' la pagina 26).

#### Configurarea contului dvs. POP3/IMAP

- 1 Din ecranul de început, accesați 坐
- 2 Configurați-vă contul de e-mail:
  - Introduceţi informaţiile despre contul dvs.;
  - Selectați contul pop3 sau IMAP.
- **3** Urmați instrucțiunile de pe ecran pentru a finaliza configurarea.
  - Consultați furnizorul dvs. de servicii e-mail pentru informațiile de configurare, precum serverul de expediere și serverul de primire.

#### Selectarea setărilor contului

|   | Inbox 9                        | Anne Li                                                        | Account settings                |
|---|--------------------------------|----------------------------------------------------------------|---------------------------------|
| 8 | Drafts 21                      | Anne U                                                         | Ø 0ct 28                        |
|   | Account settings               |                                                                | 🐥 Add acco                      |
| Û | Email Preferences              |                                                                |                                 |
|   | 163<br>annesli@163.com         | Auto-download attachments<br>Automatically download attachment | S<br>Is when connected to WI-FI |
|   | Hotmail<br>anneslighotmail.com | Default account<br>Send email from this account by def         | fault 🗹                         |
|   |                                | Notification settings                                          |                                 |
|   |                                | Email notifications<br>Notify in System bar when email are     | rives 🥳                         |
|   |                                | Select ringtone                                                |                                 |
|   |                                | Server settings                                                |                                 |
|   |                                | Incoming settings<br>Username, password, and other inco        | oming server settings           |
|   |                                | Outgoing settings<br>Username, password, and other out         | lgoing server settings          |
|   |                                | Remove scroupt                                                 |                                 |

- Pe ecranul cu lista de mesaje e-mail, atingeți I > Setări.
  - → Se afişează un ecran pop-up.
  - Dacă este necesar, atingeți ← în mod repetat pentru a reveni la ecranul cu lista de mesaje e-mail.

2 Selectați opțiunile dvs. pentru cont. Pentru a adăuga un cont,

- La l > Setări, atingeți Adăugare cont. Pentru a elimina un cont,
  - La I > Setări, selectați Eliminare cont. → Contul actual este eliminat.

### Verificarea mesajelor dvs. de e-mail

| 2       | 163                            | 4 | <b>Z</b> , | $\mathbb{G} \ \mid \ \equiv_{\!_{\mathcal{A}}}$ |
|---------|--------------------------------|---|------------|-------------------------------------------------|
| ★ Starr | 163<br>annesil@163.com         | 9 | Anne Li    | @ Oct 28                                        |
| Draft   | Hotmail<br>annesli@hotmail.com | 0 | Anne U     | @ Oct 28                                        |
| Sent    | 2 accounts                     | 9 | Anne Li    | @ Oct 28                                        |
| 🝵 Trash |                                |   | Anne Li    | @ Oct 28                                        |
| 垃圾      | 邮件<br>余                        |   | Anne Li    | @ Oct 28                                        |
| 已发:     | ž<br>161†                      |   | Anne U     | @ Oct 28                                        |
| 草稿      | a                              |   | Anne Li    | @ 0ct 27                                        |
| 订阅      | 昭仲                             |   | Anne Li    | @ Oct 27                                        |
|         |                                |   |            |                                                 |

Puteți verifica mesajele dvs. de e-mail în următoarele moduri:

- Verificați o căsuța poștală combinată;
- Verificați mesajele după cont;
- Verificați mesajele cu stea;
- Verificați mesaje necitite.

#### Pentru a verifica o căsuță poștală combinată;

- 1 Pe ecranul cu lista de mesaje e-mail, atingeți numele contului.
  - Este afişată o listă verticală cu nume de conturi.

#### 2 Atingeți Vizualizare combinată.

Se folosesc culori diferite pentru a marca mesajele din conturile diferite.

#### Pentru a verifica mesajele dintr-un singur cont,

- 1 Repetați **Pasul 1** de la "Pentru a verifica o căsuța poștală combinată".
- Atingeți contul selectat.
   → Sunt afişate mesajele din cont.

#### Pentru a verifica mesajele cu stea,

- Atingeți steluța din dreptul mesajului.
  - → Mesajul este adăugat în folderul Cu stea.

#### Pentru a verifica mesaje necitite,

• Pe ecranul cu lista de mesaje e-mail, mesajele necitite sunt în alb.

### Compunerea mesajelor e-mail

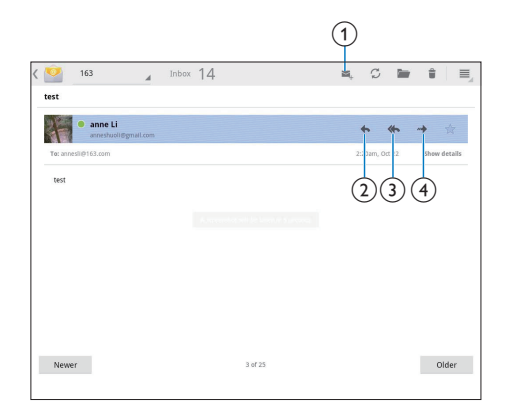

Când citiți un mesaj, atingeți pictogramele pentru a efectua următoarele:

- 1 Compunerea unui mesaj nou
- Răspunde
- 3 Răspunde tuturor
- Înainte

## Organizarea mesajelor e-mail

|                   |                  | (1) | (2) | (3)(4 |
|-------------------|------------------|-----|-----|-------|
| V DONE 1 selected |                  |     |     |       |
| 🔤 Inbox           | anne Li<br>Helio |     |     | 9.16  |
| Prafts            |                  |     |     | ,     |
| 🖼 Sent            |                  |     |     |       |
| 🝵 Trash           | 4                |     |     |       |
| ILL FOLDERS       |                  |     |     |       |
| Junk              |                  |     |     |       |
|                   |                  |     |     |       |
|                   |                  |     |     |       |
|                   |                  |     |     |       |
|                   |                  |     |     |       |
|                   |                  |     |     |       |

- Pe ecranul cu lista de mesaje e-mail, selectați mesajele pe care doriți să le gestionați:
  - Atingeți casetele de bifare din dreptul mesajelor.
    - ↦ Mesajele selectate sunt evidențiate.

- 2 Atingeți pictogramele pentru a efectua următoarele:
  - (1) Ştergeţi mesajele.
  - (2) Mutați mesajele în folderul selectat.
  - (3) Marcați mesajele ca citite sau necitite.
  - (4) Adăugați mesajele în folderul Cu stea.

## 9 Instrumente

## Cameră video

Cu obiectivul de 0,3 și 2,0 megapixeli în partea anterioară, respectiv posterioară, puteți efectua următoarele pe **PI3910**:

- Realizați fotografii sau clipuri video utilizând camera sau recorderul video;
- Cu ajutorul aplicațiilor, puteți realiza conversații video cu prietenii prin Internet.

## Puteți realiza fotografii sau înregistra clipuri video

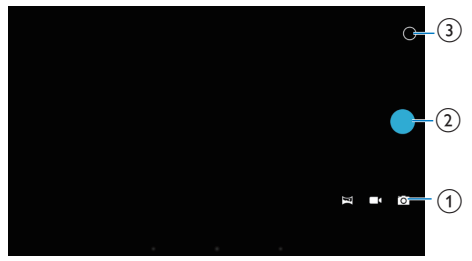

- Buton de selectare pentru cameră, recorder video sau mod panoramic
- 2 Obturator
- (3) Meniu cu opţiuni
- Din ecranul de început, accesați ■.
   → Sunt afișate butoanele de pe ecran.
- 2 Atingeți ⊠, sau ¤ pentru a comuta la cameră, recorder video sau modul panoramic.
- 3 Atingeți O > pentru a comuta la obiectivul pentru camera anterioară sau posterioară.
- 4 Pentru a realiza fotografii:

1 Îndreptați obiectivul către obiecte.

- Atingeţi •.
- 3 Fotografia este realizată.

#### Pentru a înregistra clipuri video:

 Atingeţi • / • pentru a porni sau opri înregistrarea video.

Pentru a realiza o fotografie panoramică:

- 1 Îndreptați obiectivul spre imagine.
- Atingeți pentru a începe să fotografiați.
- ③ Deplasați-vă asupra imaginii mişcând dispozitivul lent şi constant.
  - Când bara de încărcare ajunge la capăt, fotografierea se oprește. Se generează o fotografie panoramică.

#### Pentru a vizualiza fotografii/clipuri video

• Mergeți la 🖪 Galerie.

#### Mărire sau micșorare

Atunci când realizați fotografii sau înregistrați clipuri video, puteți mări sau micșora imaginea.

• Utilizați două degete pentru a extinde sau a restrânge.

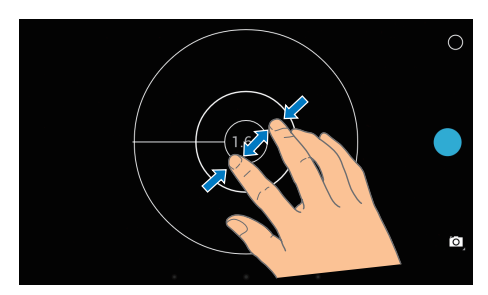

#### Selectarea setărilor

Atingeți O pentru a afișa meniul de opțiuni:

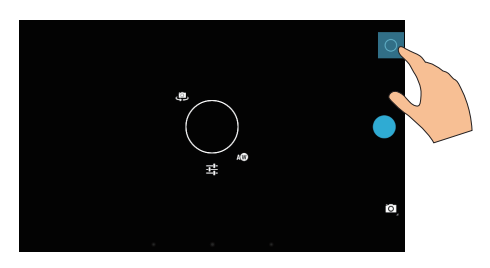

- Atingeți ≢ pentru a selecta opțiunile dvs. pentru camera foto sau recorderul video.
- Trageți în jurul cercului pentru a selecta o scenă adecvată pentru condițiile de înregistrare.

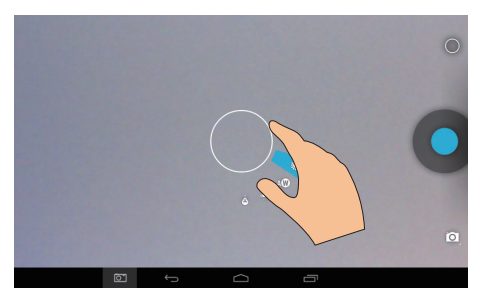

## Calendar

Pe dispozitiv, puteți sincroniza calendarul cu:

• calendarul contului dvs. Microsoft Exchange (consultati 'Configurarea contului dvs. Microsoft Exchange' la pagina 26).

## 10 Utilizarea dispozitivului în rețele de companie

Puteți utiliza **PI3910** în rețele de companie. Instalați datele de conectare securizată sau certificatele de securitate înainte de a accesa rețelele de companie.

Accesul la rețeaua de companie vă poate permite să configurați contul dvs. Microsoft Exchange și să adăugați VPN pe dispozitiv. Cu ajutorul contului Microsoft Exchange, puteți accesa căsuța dvs. poștală de la serviciu.

# Instalarea datelor de conectare securizată

Cereți administratorului dvs. de rețea datele de conectare securizată sau certificatele de securitate.

#### Pentru instala datele de conectare securizată,

- Asigurați-vă că transferați fişierele cu datele de conectare securizate de pe calculator pe cardul SD pe care l-ați instalat pe dispozitiv.
  - 📮 Notă
  - Pe PI3910, asigurați-vă că datele de conectare securizate sunt salvate în directorul rădăcină al cardul SD, nu într-un folder.

2 Instalarea datelor de conectare securizată:

- Din ecranul de început, accesaţi > Securitate > Instalare de pe cardul SD.
- Atingeţi fişierul pentru a porni instalarea.

3 Configurați parola și numele pentru datele de conectare conform solicitării.

#### Pentru a aplica datele de conectare securizate.

- În I, selectați Securitate > Date de conectare de încredere.
- 2 Asigurați-vă că sunt selectate datele de conectare.
  - Dacă funcția este activată, caseta de bifare este selectată.
  - → Pe dispozitiv, permiteți aplicațiilor să utilizeze datele de conectare securizate.

### Configurarea contului dvs. Microsoft Exchange

- 1 Din ecranul de început, accesați 🖄.
- 2 Configurați-vă contul de e-mail:
  - Introduceți informațiile despre contul dvs. și selectați Exchange ca tip de cont.
  - Dacă ați configurat și alte conturi de e-mail, selectați i > Setări pe ecranul listei de mesaje e-mail. Atingeți Adăugare cont.
- **3** Urmați instrucțiunile de pe ecran pentru a finaliza configurarea.
  - Pentru adresa serverului, introduceți adresa web pentru accesul dvs. la reţeaua Outlook, de exemplu, owa. nume companie.com sau e-mail. nume companie.com/owa.
  - Pentru alte informații de configurare, precum numele domeniului, numele de utilizator, verificați împreună cu administratorul dvs. de sistem.

#### - Notă

• Dispozitivul poate funcționa cu Microsft Exchange 2003 și 2007.

## Adăugarea VPN

Rețeaua virtuală privată (VPN) vă permite să vă conectați la rețele private prin acces securizat. Uneori, aveți nevoie de acces VPN pentru a vă conecta la rețelele de companie.

#### Pentru a adăuga VPN pe dispozitiv

- 1 Cereți administratorul de rețea informațiile de configurare.
- 2 Din ecranul de început, accesați > Wireless şi reţele > Mai mult > VPN.
- 3 Configurați VPN conform solicitării.
- 4 Instalați datele de conectare securizate după cum este necesar (consultati 'Instalarea datelor de conectare securizată' la pagina 26).

#### Pentru a vă conecta la VPN,

- 1 Asigurați-vă că ați conectat **PI3910** la Internet.
- 2 Din ecranul de început, accesați >
   Wireless şi reţele > Mai mult.
   → Se afişează o listă de reţele VPN.
- 3 Atingeți rețeaua VPN pentru a începe conectarea.

## 11 Setări

#### Pentru a selecta setările dvs.,

- 1 Accesați 🔳 din ecranul de început.
- 2 Glisați sus sau jos pentru a parcurge lista de opțiuni.
- 3 Atingeți o opțiune pentru a o selecta.

## WIRELESS ŞI REŢELE

#### Wi-Fi

Din WIRELESS ȘI REȚELE > Wi-Fi, selectați setările dvs. Wi-Fi pe dispozitiv.

#### Adăugarea rețelei Wi-Fi Introducerea manuală a SSID

SSID (numele rețelei wireless) este numele unui router. După nume, router-ul este recunoscut de alte dispozitive Wi-Fi. Dacă ați ascuns SSID-ul routerului (de exemplu, ați dezactivat difuzarea SSID), router-ul este invizibil în lista de rețele disponibile. Pentru a conecta **PI3910** la router, introduceți SSID-ul routerului manual înainte să căutați rețelele disponibile pe **PI3910**.

- 1 În **Wi-Fi**, trageți glisorul pentru a porni Wi-Fi.
- 2 Pe bara superioară, atingeți +.
- 3 Introduceți SSID-ul routerului.
  - → PI3910 începe să caute rețeaua.
  - ↦ Puteți găsi rețeaua în lista de rețele.

#### 4 Conectați PI3910 la rețea.

#### Notificarea rețelei

Porniți **Notificarea rețelei**. La baza ecranului, **?** este afișat atunci când este disponibilă o rețea deschisă Wi-Fi.

- În Wi-Fi, trageți glisorul pentru a porni Wi-Fi.
- 2 În bara superioară, atingeți 🛿 și selectați Avansat > Notificare rețea.

### Mod Avion

Porniți modul Avion atunci când:

 trebuie să dezactivați accesul la Wi-Fi sau Bluetooth din motive de siguranță, cum ar fi în avion.

În WIRELESS ȘI REȚELE, selectați Mai multe > Mod Avion. Puteți dezactiva sau activa accesul la Wi-Fi sau Bluetooth.

#### Setări VPN

Utilizați setările VPN pentru a accesa rețele private, ca de exemplu rețelele de companie (consultati 'Utilizarea dispozitivului în rețele de companie' la pagina 26).

## DISPOZITIV

#### Sunet

În **Sunet**, selectați setările de sunet pentru dispozitivul dvs.

| Volum      | Trageți glisorul pentru a selecta<br>nivelul volumului pentru media,<br>notificări și alarme. |
|------------|-----------------------------------------------------------------------------------------------|
| Notificări | Selectați un fișier audio ca ton de                                                           |
| implicite  | apel.                                                                                         |
| Sunete la  | Sunt redate sunete atunci când                                                                |
| atingere   | atingeți ecranul.                                                                             |
| Sunet      | Sunt redate sunete atunci când                                                                |
| blocare    | blocați/deblocați ecranul.                                                                    |
| ecran      |                                                                                               |

#### Ecran

În Ecran, selectați-vă setările afișajului:

| Luminozitate | Trageți glisorul pentru a<br>modifica luminozitatea afișajului. |
|--------------|-----------------------------------------------------------------|
| Fundal       | Setați imaginea de fundal a<br>dispozitivului.                  |

| Mod inactiv        | După perioada de timp<br>selectată, ecranul se stinge<br>automat. Pentru a economisi<br>bateria, selectați o valoare<br>redusă.                                                                            |
|--------------------|----------------------------------------------------------------------------------------------------|
| Daydream           | Selectați opțiunile pentru<br>protectorul de ecran: care<br>protector de ecran se va afișa și<br>când se va afișa acesta.<br>Când protectorul de ecran este<br>activat, apăsați pe ecran pentru<br>a ieși. |
| Dimensiune<br>font | Selectați dimensiunea<br>caracterelor pentru afișajul de<br>pe ecran.                                                                                                    |

#### HDMI

În HDMI,

- Porniţi HDMI: Activaţi sau dezactivaţi ieşirea HDMI.
- Rezoluție HDMI: Selectați rezoluția de ieșire acceptată de televizorul dvs.
- Zoom ecran: Trageți cursorul pentru a mări sau a micșora în ecran.

#### Setare captură de ecran

- 1 În Setare captură de ecran, atingeți Afișează butonul pentru captură de ecran din bara de stare pentru a porni.
  - ➡ Este afişat butonul pentru captură de ecran.
- 2 Atingeți butonul pentru captură de ecran pentru a realiza o captură de ecran.

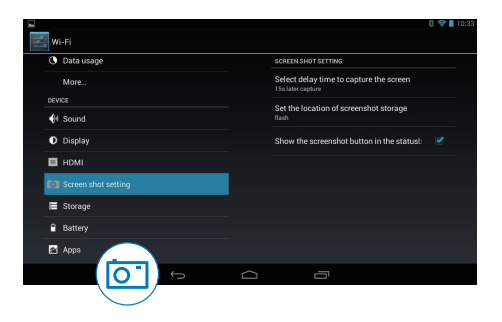

#### Depozitarea

În **Stocare**, aflați informațiile despre spațiul de stocare intern și de pe cardul SD al **PI3910**.

#### Baterie

În **Baterie**, verificați utilizarea bateriei de către aplicații.

#### Aplicații

În Aplicații, gestionați aplicațiile din memoria internă a PI3910 (consultati 'Gestionarea aplicațiilor' la pagina 19).

### Acces la locație

- În Acces la locația mea, activați sau a dezactivați opțiunile.
  - Dacă funcția este activată, caseta de bifare este selectată.
  - Puteți permite sau nu ca informațiile despre locația dvs. să fie utilizate în serviciile de localizare online ale Google, precum Hărți sau alte servicii și aplicații relevante.
- În Satelit GPS, activați utilizarea serviciilor de locație care necesită suport GPS.

### Securitate

#### Blocarea ecranului

În mod implicit, pentru a debloca ecranul **PI3910**, apăsați butonul de pornire/blocare și apoi trageți lacătul până la o pictogramă. În **Blocare ecran**, puteți seta un model, un cod PIN sau o parolă ca metodă pentru deblocare. Pentru a debloca ecranul, este necesară o astfel de metodă de securitate pentru deblocare.

| Fără          | Dezactivați blocarea.                                                                                                    |
|---------------|----------------------------------------------------------------------------------------------------|
| Comutator     | Glisați pentru a debloca                                                                                                    |
|               | ecranul (implicit).                                                                                                    |
| Deblocare     | Setați recunoașterea feței ca                                                                                                    |
| după          | metodă de securitate pentru                                                                                                    |
| recunoașterea | deblocare.                                                                                                    |
| feței         |                                                                                                    |
| Madal         | Catati un madal ca matadă da                                                                                                    |
| riodel        | selați un model ca meloda de                                                                                                    |
| Model         | securitate pentru deblocare.                                                                                                    |
| PIN           | securitate pentru deblocare.<br>Setați un cod PIN format din                                                                                                    |
| PIN           | securitate pentru deblocare.<br>Setați un cod PIN format din<br>cifre.                                                                                                    |
| PIN           | securitate pentru deblocare.<br>Setați un cod PIN format din<br>cifre.<br>Setați o parolă ce constă                                                                                        |
| PIN<br>Parolă | securitate pentru deblocare.<br>Setați un cod PIN format din<br>cifre.<br>Setați o parolă ce constă<br>într-o combinație de cifre,                                                         |
| PIN<br>Parolă | setați un model ca metoda de<br>securitate pentru deblocare.<br>Setați un cod PIN format din<br>cifre.<br>Setați o parolă ce constă<br>într-o combinație de cifre,<br>litere și simboluri. |

#### Parole vizibile

Parola dvs. conține mai multe caractere. Pentru a vă asigura că ați introdus corect caracterele, afișați-le în timp ce introduceți parola. Activați sau dezactivați **Vizibilitate parole**, după cum este necesar.

- Atingeți caseta de bifare.
  - → Dacă funcția este activată, caseta de bifare este selectată.

#### Administratorii dispozitivului

Aplicațiile din rețelele de companie, ca de exemplu e-mailul și calendarul din contul dvs. Microsoft Exchange, necesită drepturi de administrator al dispozitivului. Înainte să dezinstalați o astfel de aplicație, dezactivați drepturile de administrator al dispozitivului.

- În Administratori dispozitiv, atingeți o aplicație.
  - → Drepturile de administrator al dispozitivului sunt dezactivate.
  - → Nu puteți sincroniza datele pentru aplicație.

#### Surse necunoscute

Pe **PI3910**, puteți instala aplicațiile pe care le descărcați de pe 🖻 (**Play Store**) sau din alte surse decât 🖈.

- Pentru aplicațiile din alte surse decât È, atingeți **Surse necunoscute** pentru a permite instalarea pe **PI3910**.
  - ➡ Dacă funcția este activată, caseta de bifare este selectată.

#### Verificare aplicații

Pentru securitatea sistemului dvs. pe **PI3910**, asigurați-vă că ați activat opțiunea **Verificare aplicații**.

- ➡ Dacă funcția este activată, caseta de bifare este selectată.
- Puteți refuza sau puteți primi avertismente atunci când o aplicație posibil dăunătoare este pe punctul de a fi instalată.

#### Date de conectare de încredere

Trebuie să introduceți date de conectare de încredere pentru a accesa anumite aplicații pe PI3910, de exemplu, accesul la rețeaua companiei. (consultati 'Utilizarea dispozitivului în rețele de companie' la pagina 26)

#### Instalare de pe card SD

Pentru a accesa anumite aplicații de pe PI3910, trebuie să instalați aplicațiile de pe cardul SD montat înPI3910 (consultati 'Utilizarea dispozitivului în rețele de companie' la pagina 26).

### Limbă și introducere

#### Limba

În **Limbă**, selectați limba pentru instrucțiunile de pe ecranul **PI3910**.

#### Dicționarul personal

În **Dicționar personal**, adăugați sau eliminați cuvinte sau expresii la/din dicționarul utilizatorului. Puteți personaliza sugestiile de cuvinte care sunt afișate pe ecranul pop-up în timpul introducerii textului pe tastatura Android. **Pentru a adăuga un cuvânt sau o expresie**,

- Pentru a adauga un cuvant sau o expresie,
  - Atingeți + pentru a adăuga un cuvânt sau o expresie.

#### Pentru a edita un cuvânt sau o expresie,

- 1 Atingeți cuvântul sau expresia.
  - ↦ Se afişează un ecran pop-up.
- 2 Editați cuvântul sau expresia.

#### Pentru a elimina un cuvânt sau o expresie,

 Atingeţi 

 în dreptul cuvântului sau expresiei.

#### Căutare vocală

În **Căutare vocală**, selectați opțiunile dvs. pentru căutarea prin Google Voice.

## leșirea pentru transformare text în vorbire

În **leșire pentru transformare text în vorbire**, selectați opțiunile dvs. pentru:

 ieşirea de voce pentru funcția de accesibilitate de pe dispozitivul dvs.

#### Instalarea datelor vocale

Descărcați datele vocale pentru sintetizarea vorbirii.

- 1 Conectați dispozitivul la Internet.
- 2 Selectați motorul dvs. de transformare a textului în vorbire preferat. Atingeți 幸 > Instalare date vocale.
  - → Selectați și descărcați datele vocale.

#### Selectați opțiunile dvs. pentru ieșirea de voce

- 1 În Rată vorbire, selectați o viteză la care textul este citit: normal, rapid sau lent.
- 2 Atingeți Ascultați un exemplu.
  - Opţiunile dvs. sunt utilizate pentru a reda un exemplu al sintetizării vorbirii.

### Resetare

În **Copie de rezervă și resetare** > **Revenire la setările din fabrică**, puteți șterge toate datele pe care le-ați memorat pe spațiul de stocare intern al **PI3910**.

## CONTURI

În **CONTURI**, adăugați, eliminați sau gestionați un cont.

- Atingeți Adăugare cont pentru a adăuga un cont.
- Atingeți un cont pentru a-l gestiona, de exemplu, eliminați contul sau selectați opțiunile de sincronizare.

### Dată și oră

#### Setare automată

Pe Internet, puteți sincroniza data și ora de pe **PI3910** din serviciile online Philips.

#### Pentru a porni setarea automată a ceasului,

- 1 În Dată și oră, atingeți pentru a activa Dată și oră automate.
  - ➡ Dacă funcţia este activată, caseta de bifare este selectată.
- 2 În Selectare fus orar, selectați fusul dvs. orar actual.
- 3 În Utilizare format de 24 ore şi Selectare format dată, selectați opțiunile dvs. pentru afişarea orei şi datei.

#### Setarea manuală

- 1 În Dată și oră, atingeți pentru a dezactiva Dată și oră automate.
  - → Dacă funcția este activată, caseta de bifare este selectată.
- 2 Atingeţi pentru a seta data, ora şi fusul orar în Setare dată, Setare oră şi Setare fus orar.
  - Pentru a selecta o dată, atingeți data din calendar.

## Accesibilitate

Cu funcția de accesibilitate, acțiunile de pe ecranul dispozitivului, cum ar fi atingerile sau selectarea elementelor din meniu, sunt citite prin tehnologia text în vorbire. Pentru persoanele care nu pot citi ecranul clar, funcția le permite să utilizeze dispozitivul într-un mod mai ușor.

#### Utilizarea funcției de accesibilitate

- 1 Atingeți TalkBack pentru activare.
- 2 În leşire pentru transformare text în vorbire, selectați opțiunile dvs. pentru ieşirea de voce (consultati 'leşirea pentru transformare text în vorbire' la pagina 31).

#### Rotire automată ecran

În **Rotire automată ecran**, atingeți pentru a activa sau dezactiva rotirea ecranului.

### Despre tabletă

În **Despre tabletă**, aflați starea și informații privind dispozitivul dvs. **PI3910**.

#### Actualizări de sistem

În **Actualizări de sistem**, verificați actualizările sistemului **PI3910**. Asigurați-vă că ați conectat dispozitivul la Internet.

#### Stare și informații despre dispozitiv

#### În Stare,

- Stare baterie: Afişaţi starea de încărcare a bateriei.
- Nivel baterie: Afişaţi energia rămasă în procente.
- Adresă IP: Afişați adresa IP care este atribuită dispozitivului PI3910 atunci când acesta este conectat la o rețea Wi-Fi,
- Adresă MAC Wi-Fi: Afişaţi identificatorul unic care este atribuit adaptorului de reţea al PI3910. Dacă filtrarea de adrese MAC este activată pe routerul dvs., adăugaţi adresa MAC a PI3910 la lista de dispozitive permise să se alăture reţelei.
- Adresă Bluetooth: Afişați adresa Bluetooth a **PI3910** atunci când funcția Bluetooth este activată.

Informații juridice: Informații juridice pentru PI3910

Număr model: Numărul modelului Versiune Android: Versiunea firmware a platformei Android pe carefuncționează dispozitivul.

Versiune software: Versiunea de software a PI3910

## 12 Verificarea actualizărilor de firmware

Conectați **Pl3910** la Wi-Fi. Puteți primi notificări despre actualizările de firmware. Deplasați bara superioară pentru a verifica notificările.

# Actualizarea firmware-ului online

Pe **Pl3910**, puteți actualiza firmware-ul prin serviciile online Philips, pe Internet (consultati 'Actualizări de sistem' la pagina 32).

## 13 Date tehnice

#### Alimentare

- Adaptor alimentare Philips ASSA1e-050200 Intrare: 100-240 V~ 50/60 Hz, 0,45 A Ieşire: CC 5,0 V, 2 A
- Sursă de alimentare: baterie internă reîncărcabilă 3,7 V, Li-ion polimer de 2.800 mAh
- Timp de redare<sup>1</sup>
   streaming video prin Wi-Fi: 4 ore

#### Temperatură de funcționare

• între 0°C și 45°C

#### Temperatură de depozitare

• între -10°C și 60°C

#### Ecran

- Tip: ecran tactil LCD
- Dimensiune diagonală ecran (inch): 7
- Rezoluție: 1024 × 600 pixeli

#### Platformă

Android™ 4

#### Conectivitate

- Căști: 3,5 mm
- USB: 2.0 de mare viteză, tip Micro
- Wireless LAN: Wi-Fi 802.11 b/g/n
- Bluetooth
   Profiluri Bluetooth®: A2DP, AVRCP, Profil
   pentru obiecte push
   Versiune Bluetooth: 3.0
- Micro HDMI

#### Sunet căști

- Separare canale: > 45 dB
- Răspuns în frecvență: 60 -18.000 Hz
- Putere de ieşire: 2 x 5 mW (maxim)
- Raport semnal/zgomot: > 80 dB

#### Sunet boxe

- Răspuns în frecvență: 250 10.000 Hz
- Putere de ieşire: 600 mW
- Raport semnal/zgomot: > 60 dB

#### Redare audio

 Formate acceptate: WAV, MP3, AAC /. m4a, OGG Vorbis, 3GPP, AMR-NB (mono), AMR-WB (stereo), FLAC, MIDI (tip 0 şi 1 (.mid, .xmf, .mxmf)), RTTTL/RTX (.rtttl, .rtx), OTA (.ota), şi iMelody (.imy)

#### Captare audio

- AMR-NB Rată de biți: 4,75 la 12,2 kbps Rată de eșantionare: 8 kHz Fișier acceptat: 3GPP (.3gp)
- Specificat Rată de biți: 128 kbps Rată de eșantionare: 44,1 kHz Format fișiere: MP3
- Microfon încorporat: mono

#### Redare video

 Formate acceptate: MPEG-4 (.3gp), H.264 AVC (3gp, .mp4), H.263 (3gp, .mp4), VP8 (.webm, .mkv)

#### Captare video

- H. 264 Raport lățime/lungime (4:3 sau 16:9 selectabil)
- Rezoluție video:VGA (640 × 480)
- Rată cadre: 30 de cadre pe secundă
- Container: .mp4
- Format audio: MP3
- Obiectiv: Distanță focală fixă
- Durată de înregistrare: În funcție de stocare

#### Redare imagini statice

 Formate acceptate: JPEG, BMP, PNG, GIF

#### Captură imagini statice

- Rezoluție imagini:VGA (640 x 480)
- Format imagini: JPEG, PNG
- Obiectiv: Distanță focală fixă

#### Medii de stocare

- Capacitate memorie încorporată<sup>2</sup>: 8 GB NAND Flash
- Stocare externă:
   Slot pentru card de memorie Micro SD (capacitate maximă card de memorie: 32 GB)

#### Aplicații preîncărcate

 Play Store, Căutare Google, Căutare vocală, Chrome, Maps, Earth (disponibil în unele țări), Google+, Blogger, Gmail, Hangouts, Drive, Orkut, Youtube, Play Movies & TV (disponibil în unele țări), Play Music, Play Books (disponibil în unele țări), Translate

- Browser, Galerie, Cameră, E-mail, Calendar, Ceas, Calculator
- ES File Explorer, Deezer (disponibil în unele țări), AccuWeather

#### - Notă

- <sup>1</sup> Bateriile reîncărcabile au un număr limitat de cicluri de încărcare. Durata de viață a bateriei și numărul de cicluri de încărcare variază în funcție de utilizare și setări.
- <sup>2</sup> 1 GB = 1 miliard de octeți; capacitatea de stocare disponibilă este mai mică. Este posibil ca memoria să nu fie disponibilă la capacitatea integrală, deoarece o parte din aceasta este rezervată pentru dispozitiv. Capacitatea de stocare se bazează pe 4 minute pe melodie și o codare MP3 de 128 kbps.

## 14 Garanție

Oricare din următoarele condiții de utilizare neconformă observate sau detectate cu privire la acest dispozitiv pot anula garanția utilizatorului asupra acestui dispozitiv.

- Defecțiunile sau daunele rezultate din utilizarea necorespunzătoare a produsului de către client, cum ar fi zgârierea, crăparea sau ruperea suprafețelor din plastic și a altor părți exterioare expuse, curățarea neconformă cu instrucțiunile, precum și vărsarea de alimente sau substanțe lichide de orice fel;
- Defecțiunile sau deteriorarea rezultată în urma testării, instalării sau modificării de orice natură a produselor noastre, precum şi reparațiile realizate de un serviciu de asistență tehnică neautorizat;
- Nu s-a observat elemente rupte sau deteriorate la achiziție (carcasă, cabluri, ecran etc.);
- Produsele cu numărul de serie șters, modificat sau făcut ilizibil;
- Defecţiunile şi deteriorarea rezultate ca urmare a utilizării unor componente incompatibile cu marca Philips; (carcasă, cabluri, carduri, sursa de alimentare, componente generale etc.);
- Defecțiunile și deteriorarea provocate de factori de mediu (inundații, lichide sărate pulverizate și descărcări electrice) sau expunerea la căldură excesivă;
- Defecțiunile sau deteriorarea cauzate de utilizarea unor componente software şi (sau) hardware incompatibile cu specificațiile produselor Philips;
- Componentele care sunt supuse uzurii în urma utilizării regulate, precum cablurile, bateria, butoane etc.;
- Incidentele legate de deteriorarea accidentală, cum sunt căderile, utilizarea neconformă, contactul cu un lichid şi/sau scufundarea în acesta.

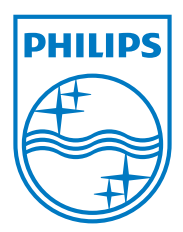

Specifications are subject to change without notice 2014 © WOOX Innovations Limited.All rights reserved. Philips and the Philips' Shield Emblem are registered trademarks of Koninklijke Philips N.V. and are used by WOOX Innovations Limited under license from Koninklijke Philips N.V.